# RESUMEN DE LA GUÍA DE REGISTRO Y MATRÍCULA EN LA PRUEBA DE ACCESO A LA UNIVERSIDAD 2024-2025

\*\*Esta información sucinta deberá completarse con la lectura íntegra de la guía original, así como del manual de la Aplicación de Registro y Matrícula de la Prueba de Acceso a la Universidad (PAU).\*\*

El proceso está dividido en tres fases:

- 1. REGISTRO: Donde se obtiene un usuario y contraseña de la UCA.
- 2. MATRÍCULA: Fase donde se elige las materias de la PAU y las deducciones del pago.
- 3. PAGO DE LAS TASAS: Se procede al pago en el banco o por la plataforma online (preferente).

\*FOTOGRAFÍAS: Entrega los días 23 y 24 de junio de una foto tamaño carné en Administración con el nombre del alumno/a en mayúsculas al dorso para la tarjeta de identificación en la PAU que se entregará el primer día del examen.

### **REGISTRO**

El plazo para la convocatoria ORDINARIA será del <u>5 al 26 de mayo</u>, y en la convocatoria EXTRAORDINARIA será del <u>9</u> al 23 de junio.

El enlace para realizar el registro es el siguiente: https://gestionacceso.uca.es/

Si no estás registrado previamente en la UCA tendrás que realizar un registro nuevo.

Deberás introducir el DNI (sin letra) y tu fecha de nacimiento. Saldrá una ventana emergente (desactivar bloqueo de estas ventanas en los navegadores) con los datos personales.

La UCA consultará telemáticamente los datos de discapacidad o familia numerosa del estudiante que alegue dicha condición en su matrícula.

Saldrá una nueva ventana emergente para confirmar y finalizar el registro.

Recibirás un SMS y un email con la clave que permitirá acceder a la matrícula de la PAU, formalizar el pago de la PAU, consulta de calificaciones y descarga de la tarjeta de calificaciones.

## **MATRÍCULA**

El plazo para realizar la matrícula en la convocatoria ORDINARIA es del <u>19 al 26 de mayo</u>, y en la convocatoria EXTRAORDINARIA del <u>16 al 23 de junio</u>.

El enlace para realizar la matrícula es el siguiente: https://gestionacceso.uca.es/

Se accede con DNI y la clave de acceso obtenida en el proceso de registro descrito anteriormente.

Entrarás al portal de la PAU con tres opciones: Matrícula, Plataforma de Pago y Calificaciones.

Al pulsar la opción de **Matrícula** aparecerán los datos personales, modalidad y vía de acceso.

A continuación hay que seleccionar las materias de la FASE de ACCESO y las de la FASE de ADMISIÓN.

Una vez finalizada la selección de asignaturas se pincha en siguiente y aparecerá una ventana emergente con un resumen de tu matrícula para realizar la PAU en 2025.

Recuerda que la matrícula NO SE PUEDE MODIFICAR una vez registrada la solicitud.

Si todo está correcto, pincha en **REGISTRAR SOLICITUD**. Recibirás un email como justificante, te saldrá una ventana emergente donde se especifica que se ha completado correctamente tu matrícula y un recordatorio de que tienes que pagar las tasas en la plataforma de pago y el importe.

### PAGO (Plazo de pago hasta el día 26 de junio)

Se introducirá el DNI y la clave de acceso obtenida en la fase de registro y se accederá a la plataforma de pago. Se **recomienda el pago con tarjeta bancaria**. Si no abonas la cantidad correspondiente no podrás realizar la PAU 2025.

### **INCIDENCIAS**

Cualquier incidencia o problema en la fase de registro (datos personales) o con la condición de familia numerosa o discapacidad, u otra que impida la presentación de la inscripción, deberá ser comunicada a la UCA a través del correo electrónico establecido al efecto: <a href="mailto:acceso@uca.es">acceso@uca.es</a>

### ENLACE A LA GUÍA DE REGISTRO Y MATRÍCULA DE LA UCA (Lectura necesaria)

https://webacceso.uca.es/wp-content/uploads/2025/04/GUIA-DE-REGISTRO-Y-MATRICULA-EN-LA-PRUEBA-DE-ACCESO-A-LA-UNIVERSIDAD.pdf

ENLACE A LA GUÍA DE LA APLICACIÓN WEB DE REGISTRO Y MATRÍCULA DE LA PAU (Lectura necesaria) https://webacceso.uca.es/wp-content/uploads/2025/04/Aplicacion-para-registro-y-matricula-PAU.pdf